# Download Your Cisco Webex Meeting Recording

### Open Web Browser (Mozilla Firefox or Chrome)

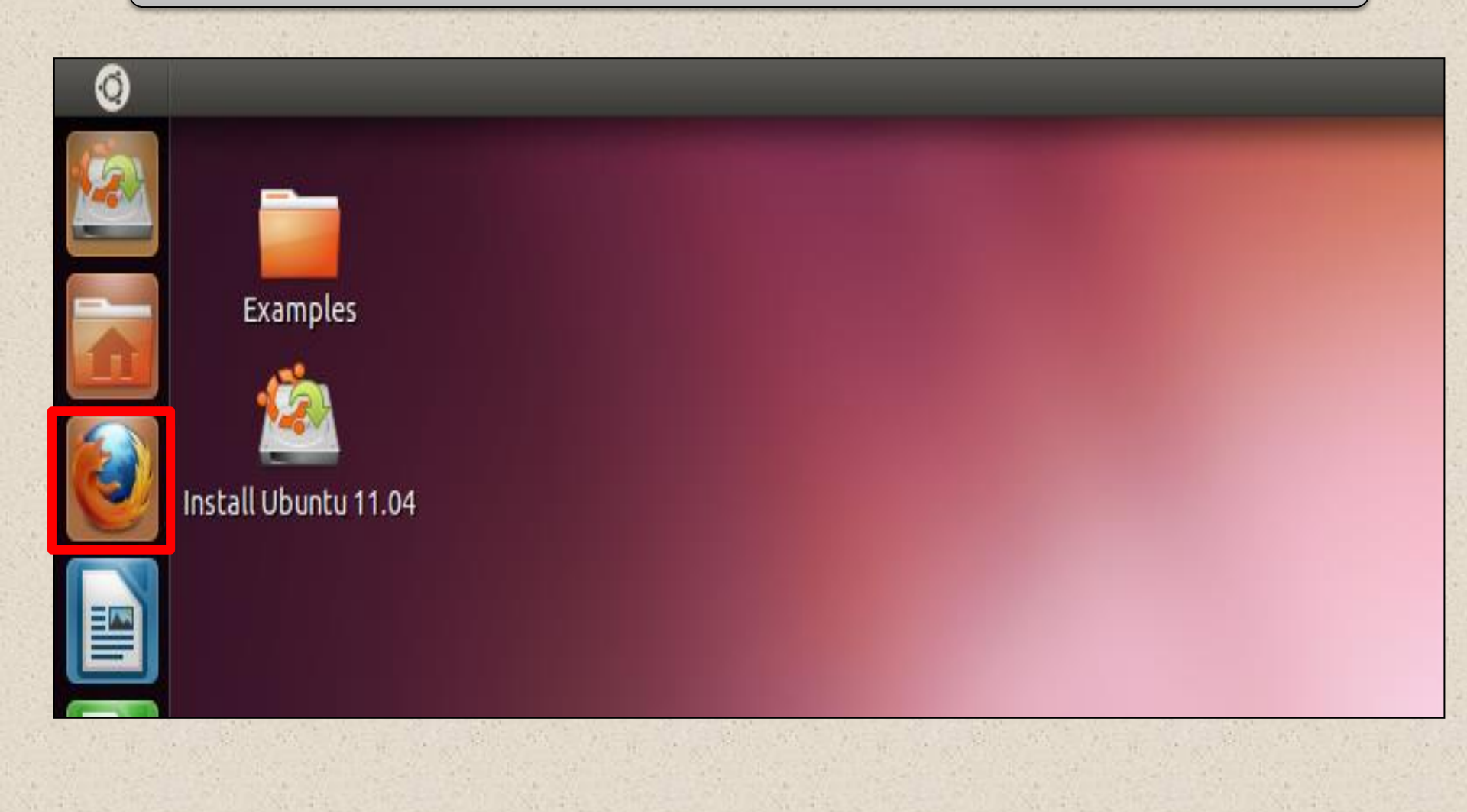

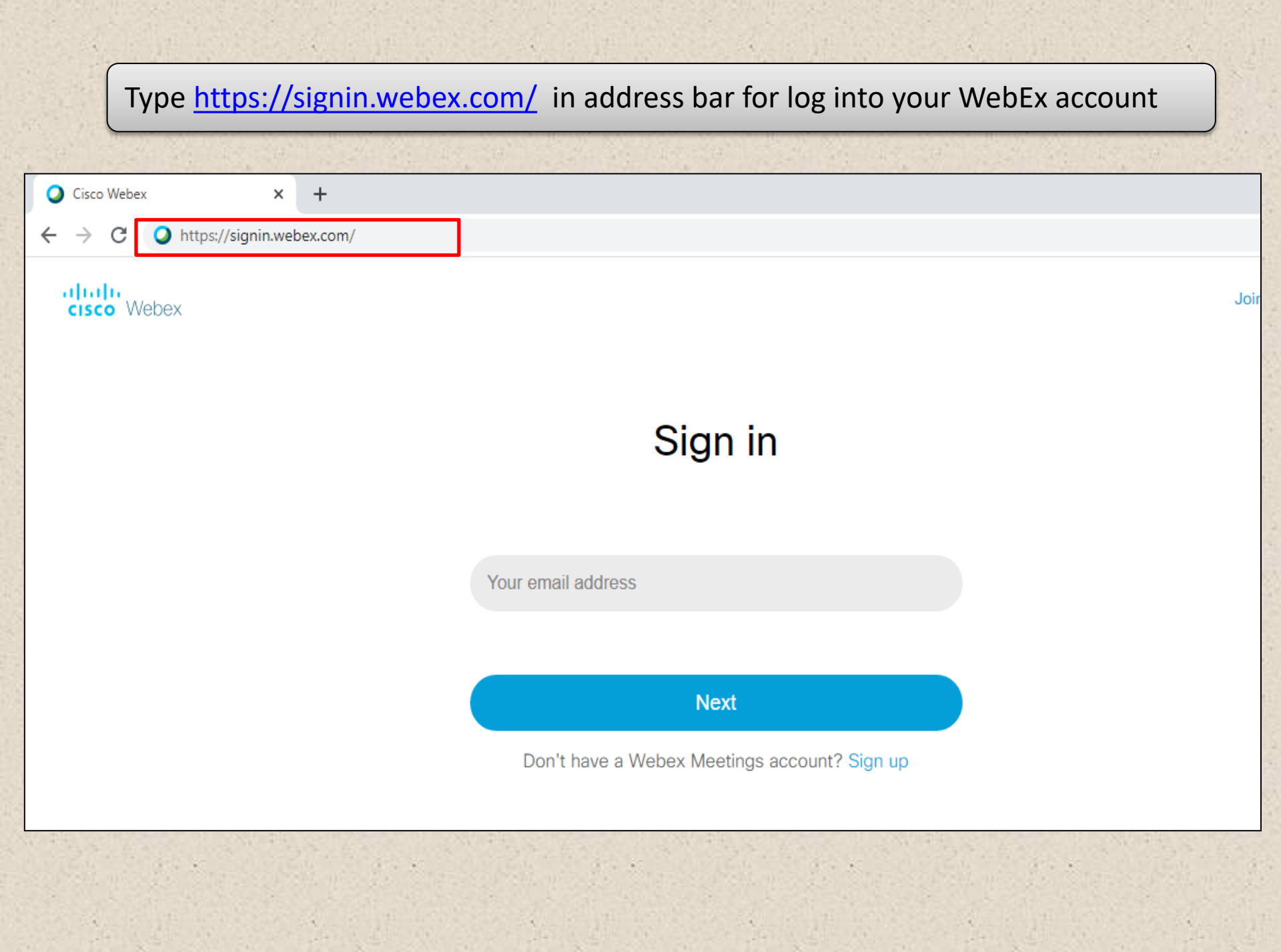

## Enter your Cisco Webex Login ID

| a particular a second        |                                   |                                            |                                      |                   |
|------------------------------|-----------------------------------|--------------------------------------------|--------------------------------------|-------------------|
| Cisco Webex                  | × +                               |                                            |                                      |                   |
| $\leftarrow$ $\rightarrow$ O | https://signin.webex.com/         |                                            |                                      | <u></u>           |
| M Gmail 💽 YouTube            | 🖓 Maps 🛛 G Filmora 9 Effects Pa 📔 | 🛛 Gift Box Birthday In 🥁 Filmstocks Golden | Photo Frame With 112+ FREE Party Inv | 🗿 Watch Simmba Mo |
| cisco Webex                  |                                   |                                            |                                      | Join   E          |
|                              |                                   | Sign in                                    |                                      |                   |
|                              |                                   | cb.vc.room6@gmail.com                      | 8                                    |                   |
|                              |                                   | Next                                       |                                      |                   |
|                              |                                   | Don't have a Webex Meetings ac             | count? Sign up                       |                   |
|                              |                                   |                                            |                                      |                   |

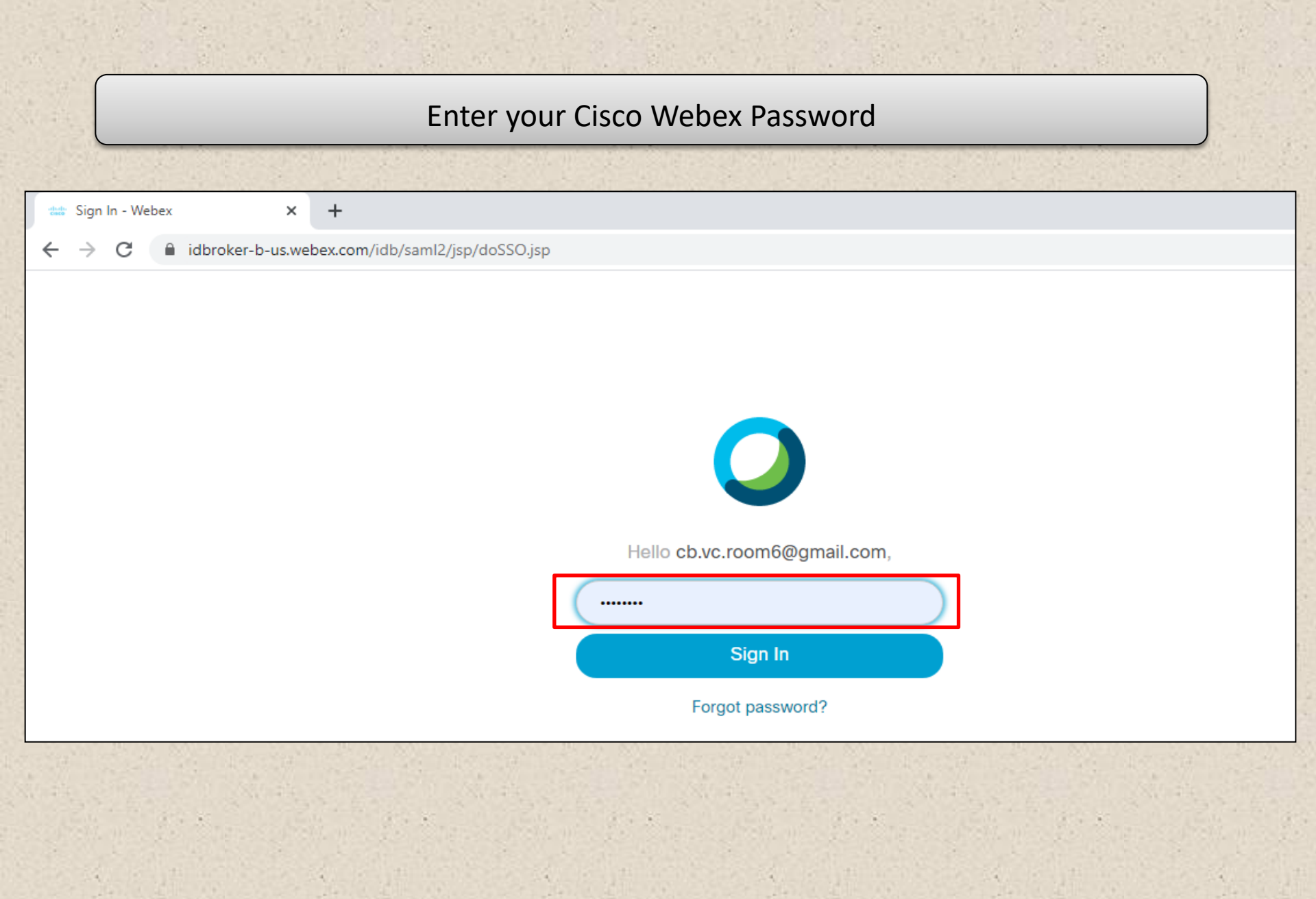

#### **Click on Recordings** Cisco Webex Meetings - Home 0 × +elhidistrictcourts.webex.com/webappng/sites/delhidistrictcourts/dashboard?siteurl=delhidistrictcourts C ad tail ta cisco Webex Enter meeting information to join a meeting $(\mathbf{i})$ Home Meetings Recordings **Computer Branch Central's Personal** $\bigcirc$ Г Room Prefere Recordings <u>{</u> Ne https://delhidistrictcourts.webex.com/meet/cb.vc.room1 Vie 000 Insights me More ways to join Support Downloads Start a Meeting Schedule Feedback

## Select "Download" to save the file to your computer

| 1-2-2-1-4-                                                                                                    |                           |                                                   | State and |                        |          |          |        |                           |
|----------------------------------------------------------------------------------------------------|---------------------------|---------------------------------------------------|-----------|------------------------|----------|----------|--------|---------------------------|
| 🔾 Cisco V                                                                                                    | Webex Meetings - Home 🛛 🗙 | +                                                 |           |                        |          |          |        |                           |
| ← → C 🔒 delhidistrictcourts.webex.com/webappng/sites/delhidistrictcourts/dashboard?siteurl=delhidistrictcourts |                           |                                                   |           |                        |          |          |        |                           |
| alia)<br>cisco                                                                                                 | Webex                     |                                                   |           |                        |          |          |        |                           |
| •                                                                                                    | Home                      | My Recorded Meetings                              |           |                        |          |          |        |                           |
|                                                                                                    | Meetings                  |                                                   |           |                        |          |          |        |                           |
| $\odot$                                                                                                    | Recordings                |                                                   |           |                        |          |          |        |                           |
| 263                                                                                                    |                           | Name                                              | Security  | Date ~                 | Duration | Size     | Format |                           |
| چې<br>د ا                                                                                                    |                           | Fatma Elshobokshy's Personal Room-20200402 1449-1 | 8         | 04/02/2020<br>05:02 PM | 0:00:03  | 115.0 KB | MP4    | $\overline{7} \ll \Theta$ |
|                                                                                                    | Insights                  | Fatma Elshobokshy's Personal Room-20200330 2105-1 | a         | 03/30/2020<br>08:32 PM | 0:43:28  | 45.5 MB  | MP4    | ± ≪ ⊖                     |
| (?)                                                                                                    | Support                   | Fatma Elshobokshy's Personal Room-20200326 2105-1 | B         | 03/27/2020<br>06:04 AM | 0:50:20  | 65.7 MB  | MP4    | Download                  |
| $\overline{\mathbf{h}}$                                                                                        | Downloads                 | Fatma Elshobokshy's Personal Room-20200324 2101-1 | A         | 03/25/2020             | 1:08:24  | 91,7 MB  | MP4    | + < 0                     |
| <u></u>                                                                                                    | Feedback                  | Dr. B's Virtual Classroom-20200317 2208-1         | A         | 03:48 AM               | 1.00-00  | Activat  | e Wind | lows                      |

## Save File on your Computer

| Q Cisco Webex Meetings - Home X    | +                                 |                                                                                                    |                        |          |          |       |
|------------------------------------|-----------------------------------|----------------------------------------------------------------------------------------------------|------------------------|----------|----------|-------|
| ← → C 🏻 elhidistrictcou            | irts.webex.com/webappng/sites/del | lhidistrict courts/dashboard?siteurl=delhidistrict courts                                                                |                        |          |          | 2     |
| cisco Webex                        |                                   |                                                                                                    |                        |          |          |       |
| A Home                             | Q                                 | Search for meetings and recordings                                                                                       | 0                      |          | English  | Class |
| 📋 Meetings                         | My Recorded Mee                   | Opening Fatma Elshobokshy's Personal Room-20200330 2105-1.mp4 X<br>You have chosen to open                               |                        |          |          |       |
| Recordings                         | All                               | Fatma Elshobokshy's Personal Room-20200330 2105-1.mp4<br>which is: MP4 file (45.5 M8)<br>from: https://nta1wss.webex.com |                        |          |          |       |
|                                    |                                   | What should Firefox do with this file?                                                                                   |                        |          |          |       |
| 000 Insights                       | Name                              | Save File  Do this automatically for files like this from now on                                                         | Date $\sim$            | Duration | Size     | Forma |
| ⑦ Support                          | Eatma Elshobokshu's Parer         |                                                                                                    | 04/02/2020             | 0.00-03  | 115.0 KB | MP4   |
| $\underline{\downarrow}$ Downloads | C raine caroovary s Perse         | UN_5 Callon                                                                                                    | 05:02 PM               | 0.00.00  | 110.0 ND |       |
| 💬 Feedback                         | Fatma Elshobokshy's Person        | nal Room-20200330 2105-1                                                                                                 | 03/30/2020<br>08:32 PM | 0:43:28  | 45.5 MB  | MP4   |

and the strength of the

State State State

19.8

State Street Street

1. 8